# TATA CARA PEMBAYARAN UANG KULIAH TUNGGAL IAIN SYEKH NURJATI CIREBON TAHUN 2024

# A. Pembayaran Melalui BRI

- 1. BRIMO
  - Login pada aplikasi BRImo (masukan Username dan Password);
  - Pilih menu BRIVA
  - Pilih sumber dana kemudian masukkan Kode BRIVA untuk pembayaran tagihan Anda yang akan dibayarkan. Format: 92007 + Nomor Induk Mahasiswa Contoh: 920072281012345
  - Pada halaman konfirmasi, pastikan detail pembayaran sudah sesuai (nomor BRIVA dan jumlah pembayaran)
  - Ikuti instruksi untuk menyelesaikan transaksi
  - Simpan bukti transaksi sebagai bukti pembayaran
- 2. Internet Banking BRI
  - Login pada alamat Internet Banking BRI (https://ib.bri.co.id/) > Masukkan Username dan Password;
  - Pilih menu Pembayaran > BRIVA
  - Masukan Kode BRIVA untuk pembayaran tagihan Anda yang akan dibayarkan. Format: 92007+ Nomor Induk Mahasiswa Contoh: 920072281012345
  - Pada halaman konfirmasi, pastikan detail pembayaran sudah sesuai (nomor BRIVA dan jumlah pembayaran)
  - Ikuti instruksi untuk menyelesaikan transaksi
  - Simpan resi transaksi sebagai bukti pembayaran.

#### 3. ATM BRI

- Masukkan kartu ATM dan PIN BRI Anda;
- Pilih menu Transaksi Lain > Pembayaran > Lainnya > BRIVA;
- Masukan Kode BRIVA untuk pembayaran tagihan Anda yang akan dibayarkan. Format: 92007+Nomor Induk Mahasiswa Contoh: 920072381012345
- Pada halaman konfirmasi, pastikan detail pembayaran sudah sesuai (nomor BRIVA dan jumlah pembayaran)
- Ikuti instruksi untuk menyelesaikan transaksi
- Simpan struk transaksi sebagai bukti pembayaran.
- 4. Teller BRI
  - Datang ke Teller BRI di seluruh Unit Kerja BANK BRI terdekat dengan membawa nomor BRIVA Mengisi form sesuai ketentuan BANK BRI
  - Teller menerima form dan uang sesuai dengan tagihan yang akan dibayarkan
  - Teller BRI memproses pembukuan pembayaran melalui BRIVA
  - Teller memberikan bukti transaksi yang sudah tervalidasi
  - Simpan bukti transaksi sebagai bukti pembayaran.

#### B. Pembayaran Melalui Bank Syariah Indonesia (BSI)

- 1. BSI Mobile Dan BSI Net Banking
  - Pilih menu Pembayaran/Payment.
  - Pilih Akademik
  - Masukkan kode Akademik (2383) atau pilih nama Akademik (IAIN Syekh Nurjati Cirebon)
  - Pilih kolom ID Pelanggan / Kode bayar yaitu Nomor Induk Mahasiswa, Contoh: 2383203185 dan pilih lanjut jika sudah sesuai tagihan.
  - Akan Muncul Pada Screen : Nama dan Jumlah Tagihan Yang Akan dibayar
  - layar validasi tagihan akan muncul pada layar, masukan PIN anda dan pilih Selanjutnya untuk submit.
- 2. Teller BSI
  - Tulis pada Slip Bayar Tagihan, Nama Pelanggan, Kode Akademik + Nomor Induk Mahasiswa), Jenis Tagihan (Contoh: Adam - 2383 2108203185) dan Dibayarkan secara

Tunai

- Mahasiswa tanda tangan pada Slip bayar tagian tsb.
- Siswa menyampaikan ke petugas Teller BSI
- Teller akan mengkonfirmasi nominal tagihan yang akan dibayar.
- Selesai

# 3. ATM BSI

- Pilih Menu Payment/Pembayaran / Pembelian
- Pilih Akademik
- Masukkan KodeAkademik+Nomor Induk Mahasiswa
- Contoh: 2383 + Nomor Induk Mahasiswa = 23832308203185
- Pilih: Benar/Selanjutnya
- · Kemudian tampil informasi data transaksi anda, pastikan data sudah benar
- Pilih Benar /Ya
- 4. ATM / M-Banking Bank Lain
  - Pilih Transfer
  - Pilih Antar Bank Online /Transfer Online antar Bank
  - Masukkan kode BSI 451 atau pilih Bank Syariah Indonesia
  - Masukan kode 900 + Kode Akademik + Nomor Induk Mahasiswa
  - Contoh = 900+2383+2108203185
  - Masukan nominal tagihan
  - Layar akan menampilkan data transaksi anda (akan tampil jumlah tagihan) jika data sudah benar pilih YA (OK)
  - Proses Pembayaran

# C. Pembayaran Melalui BTN Syariah

- 1. ATM Bank Lain
  - Masukkan Kartu ATM
  - Pilih Menu Transfer Antar Bank
  - Masukkan Kode Bank BTN (200)
  - Masukkan Kode 70001401+Nomor Induk Mahasiswa
  - Masukkan Nominal Pembayaran
  - Konfirmasi Tagihan
  - Simpan Struk Sebagai Bukti Pembayaran
- 2. ATM BTN Syariah
  - Masukkan Kartu ATM
  - Pilih Menu Pembayaran
  - Pilih Multipayment
  - Pilih Menu Virtual Account
  - Masukkan Kode 70001401+Nomor Induk Mahasiswa
  - Tekan Tombol Benar
  - Konfirmasi Tagihan Dengan Memilih YA
  - Simpan Struk Sebagai Bukti Pembayaran

### 3. Mobile Banking Bank Lain

- Pilih Menu Transfer
- Pilih Transfer Antar Bank
- Pilih Bank BTN UUS/ BTN Syariah
- Input Kode 70001401+Nomor Induk Mahasiswa

### 4. Mobile Banking BTN Syariah

- Pilih Menu Pembayaran
- Pilih Virtual Account
- Input Kode 70001401+ Nomor Induk Mahasiswa
- · Pilih Bayar
- 5. Teller BTN Syariah
  - Tulis pada Slip Setoran Nama Mahasiswa di Nama Penerima

- Tulis Nominal Sesuai Tagihan
- Tulis Kode 70001401+Nomor Induk Mahasiswa
- Tulis Berita Setoran (Contoh: Pendaftaran an. Okky)
- Tulis Nama Penyetor Sesuai Dengan Penyetor ke Teller

### D. Pembayaran Melalui Bank Mandiri

- 1. Menggunakan ATM Mandiri
  - Masukkan Kartu ATM Mandiri dan PIN ATM Mandiri Anda;
  - Pilih Menu Bayar/Beli
  - Pilih Pendidikan
  - Masukkan Kode IAIN Syekh Nurjati Cirebon: 10092
  - Masukkan NIM
  - Muncul Tagihan UKT
  - Tekan 1 Jika Tagihan Benar
  - Pilih Ya
  - Simpan Struk sebagai Bukti Pembayaran
- 2. Lewat Teller Bank Mandiri
  - Datang ke Bank Mandiri terdekat lalu Mengisi form dengan cara:
  - Isi tanggal sesuai tanggal pada saat melakukan transaksi
  - Beri tanda pada kolom "Transfer"
  - Beri tanda pada kolom "Penduduk"
  - Tulis nama pengirim sesuai nama mahasiswa
  - Tulis nama penerima: IAIN Syekh Nurjati Cirebon (10092)
  - Tulis nomor rekening dengan KODE JENIS BAYAR + NIM ANDA Contoh: 111415xxxxxx
  - Tulis nama Bank dengan BANK MANDIRI
  - Beri tanda pada pilihan sumber dana transaksi di kolom "Tunai"
- 3. Pembayaran melalui livin Mandiri.
  - login ke aplikasi livin mandiri
  - pilih menu bayar
  - pilih pendidikan
  - ketik IAIN Syekh nurjati (atau ketik 10092
  - masukkan nim, diawali angka 11
  - contoh: 1121081011xx
  - klik lanjutkan
  - muncul tagihan, kalo sudah sesuai klik lanjutkan
  - simpan bukti transfer

Cirebon, 28 Juni 2024 ERIA a.n. Rektor Nakil Rektor Bidang Akademik dan Pengembangan Lembaga NURJAT RIPOR Dr. N. Jamali, M.Ag. 🏌